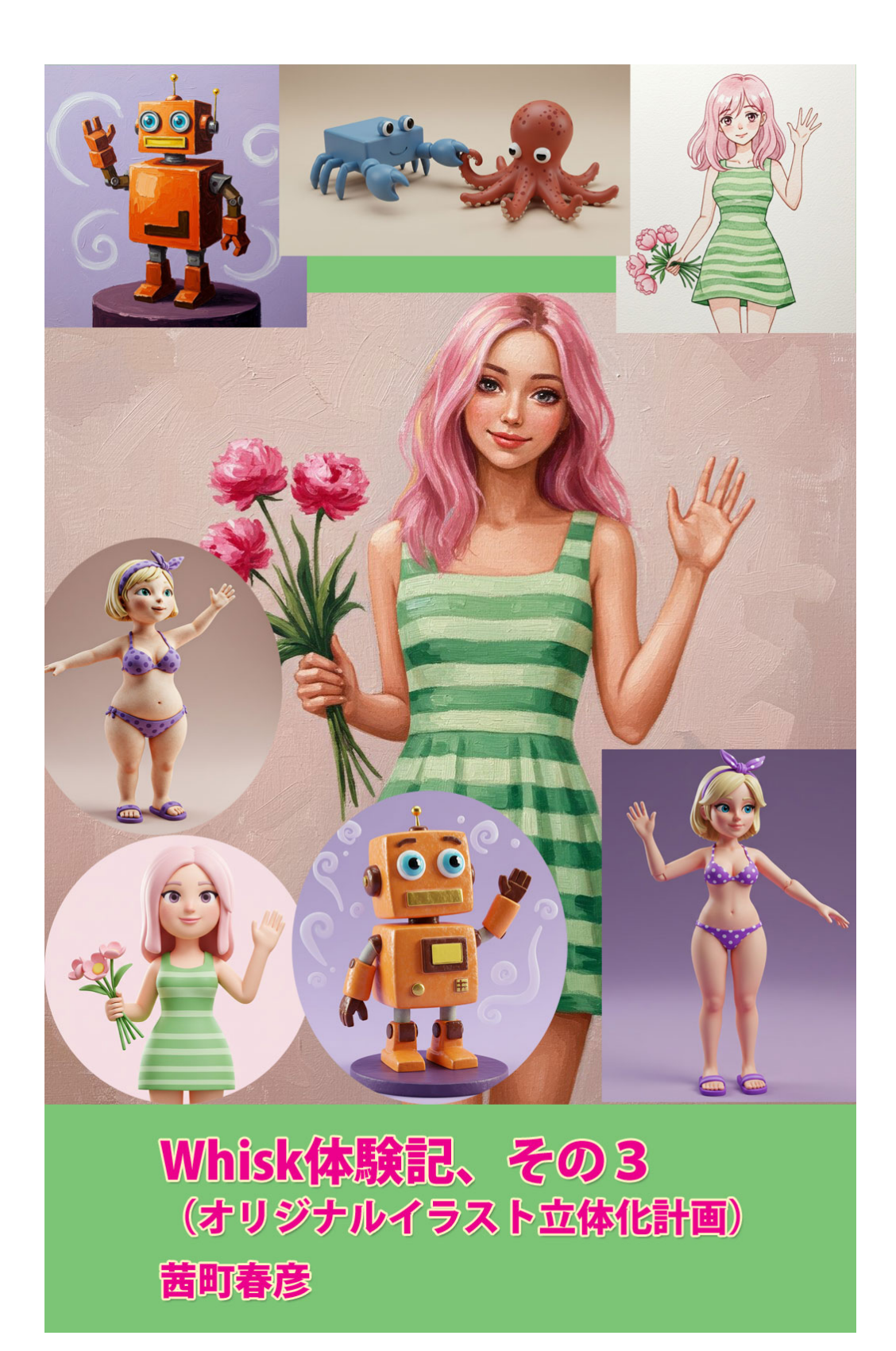

目次

| ( 女性、緑のドレス ) | . 1  |
|--------------|------|
| (ロボット、橙)     | . 5  |
| (青い蟹、蛸)      | . 10 |
| (黄色の髪、女子)    | . 13 |
| 後書き          | . 18 |
|              |      |

目次

生成画像の縦横比は正方形

画面下部の「ゼロから作って見る」ボタンをクリックした

「モデル」ボタンから、自作画像をアップロードした( 下記画像、1番目 )

「背景」と「スタイル」は設定しないで、空欄のままにする

「詳細情報を追加」には、次の文章を日本語で入力した

テキスト(日本語): 3dCG のように立体化した画像を生成してください.

そして「→ (矢印)」ボタンを押して、画像を生成する(下記画像、2番目)

さらに「詳細情報を追加」のテキストを、次のように変更した

テキスト(日本語):後期印象派の油絵のような画像を生成してください.

そして「→ (矢印)」ボタンを押して、画像を生成する(下記画像、3番目)

またさらに「詳細情報を追加」のテキストを、次のように変更した

テキスト( 日本語 ):水彩画ような画像を生成してください.( 細密画のように表現してください )

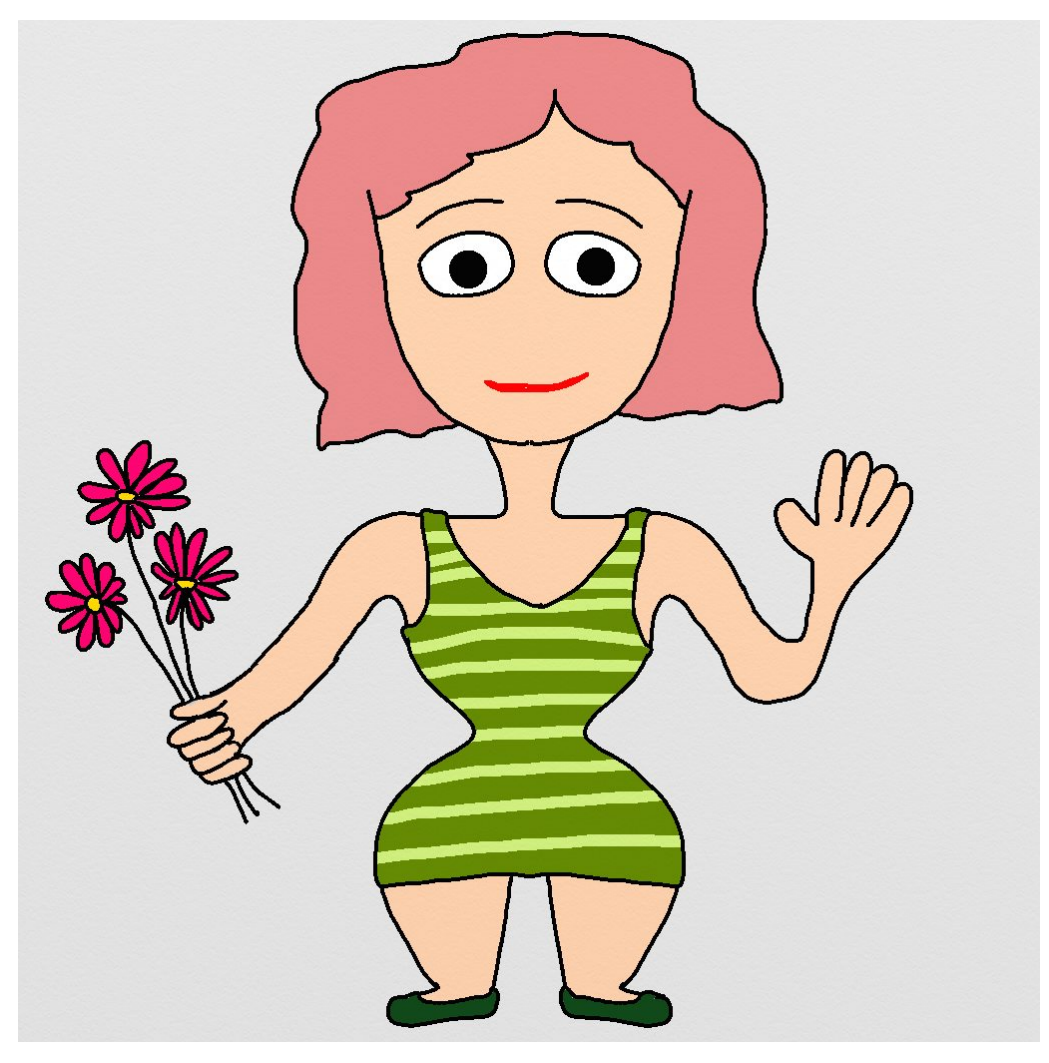

whiskaa223Model.jpg

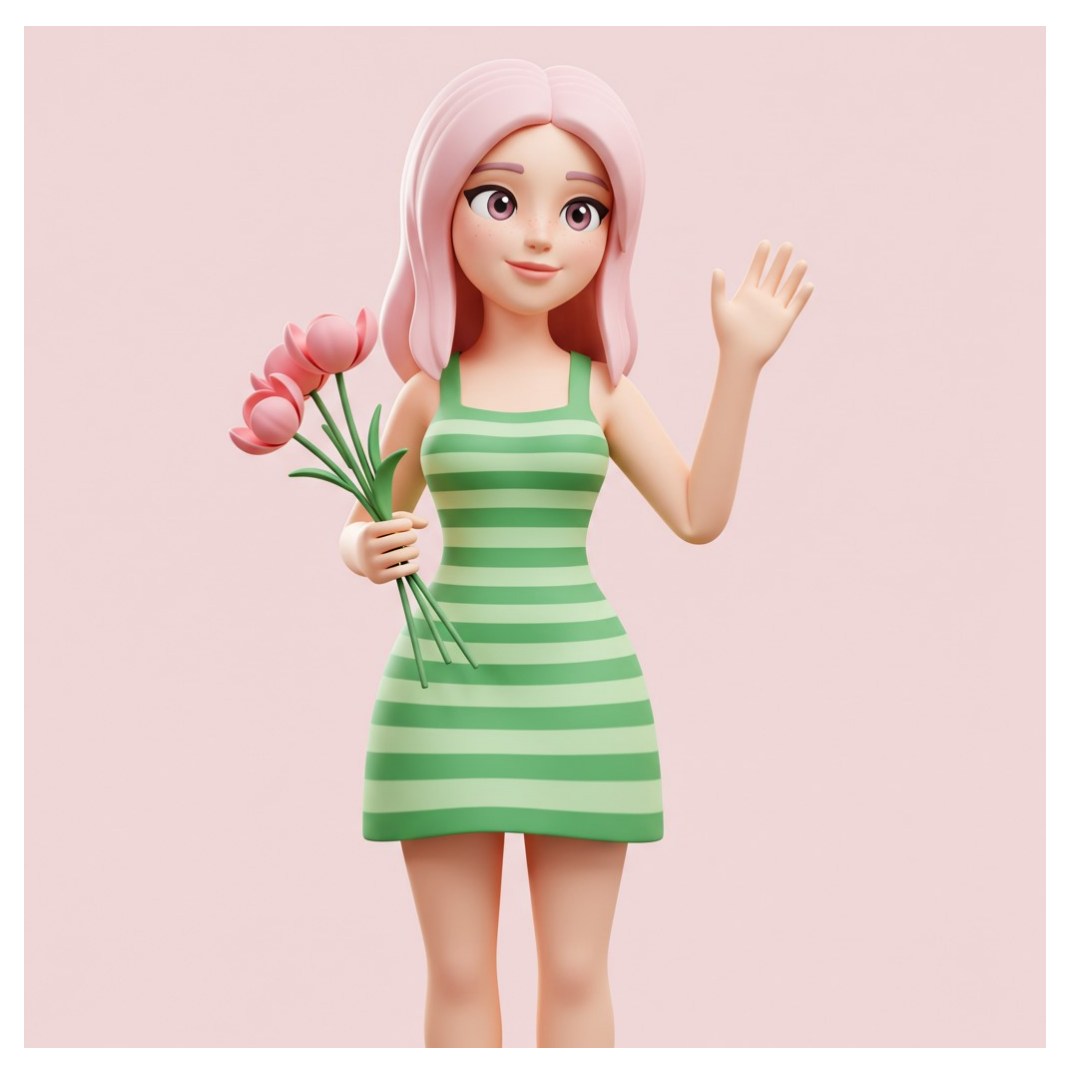

whiskaa223z12.jpeg

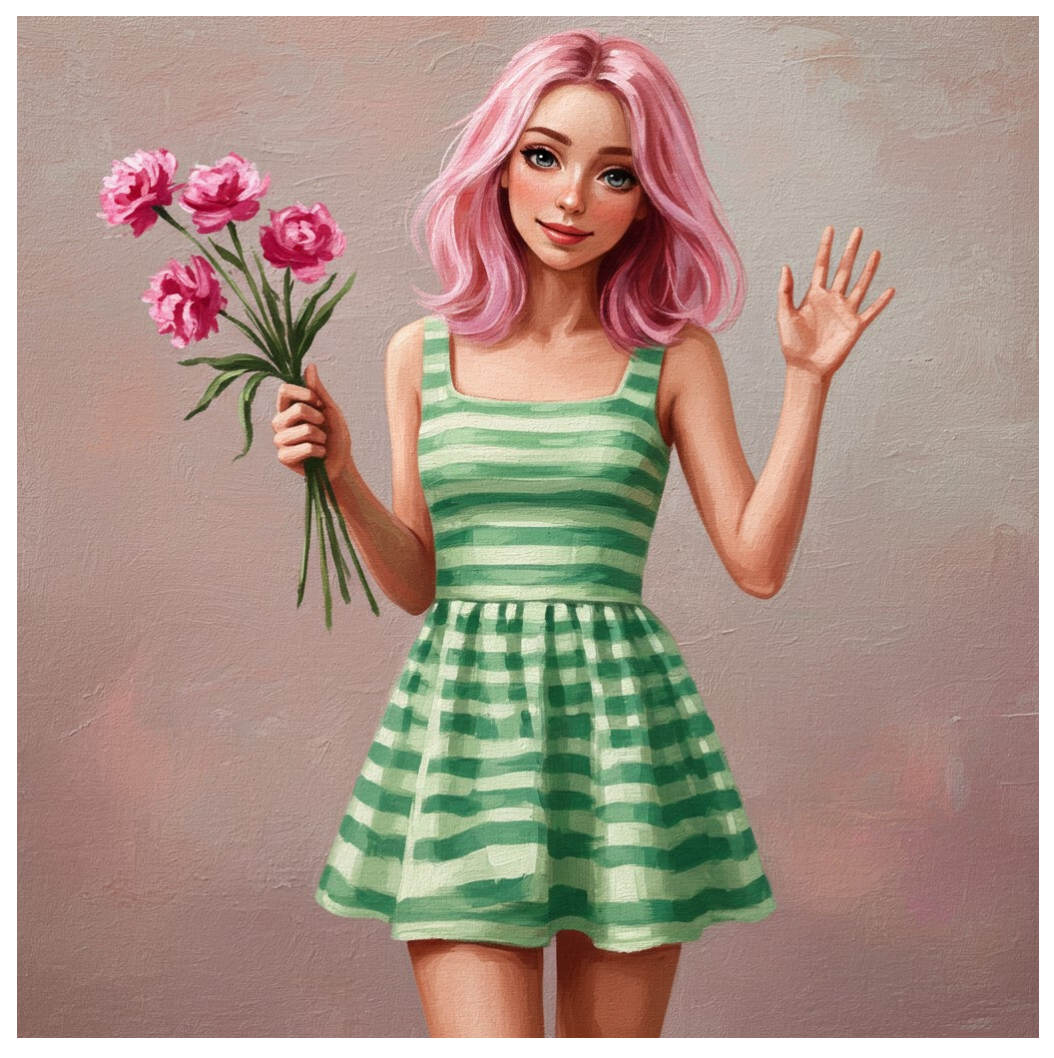

whiskaa223z21.jpeg

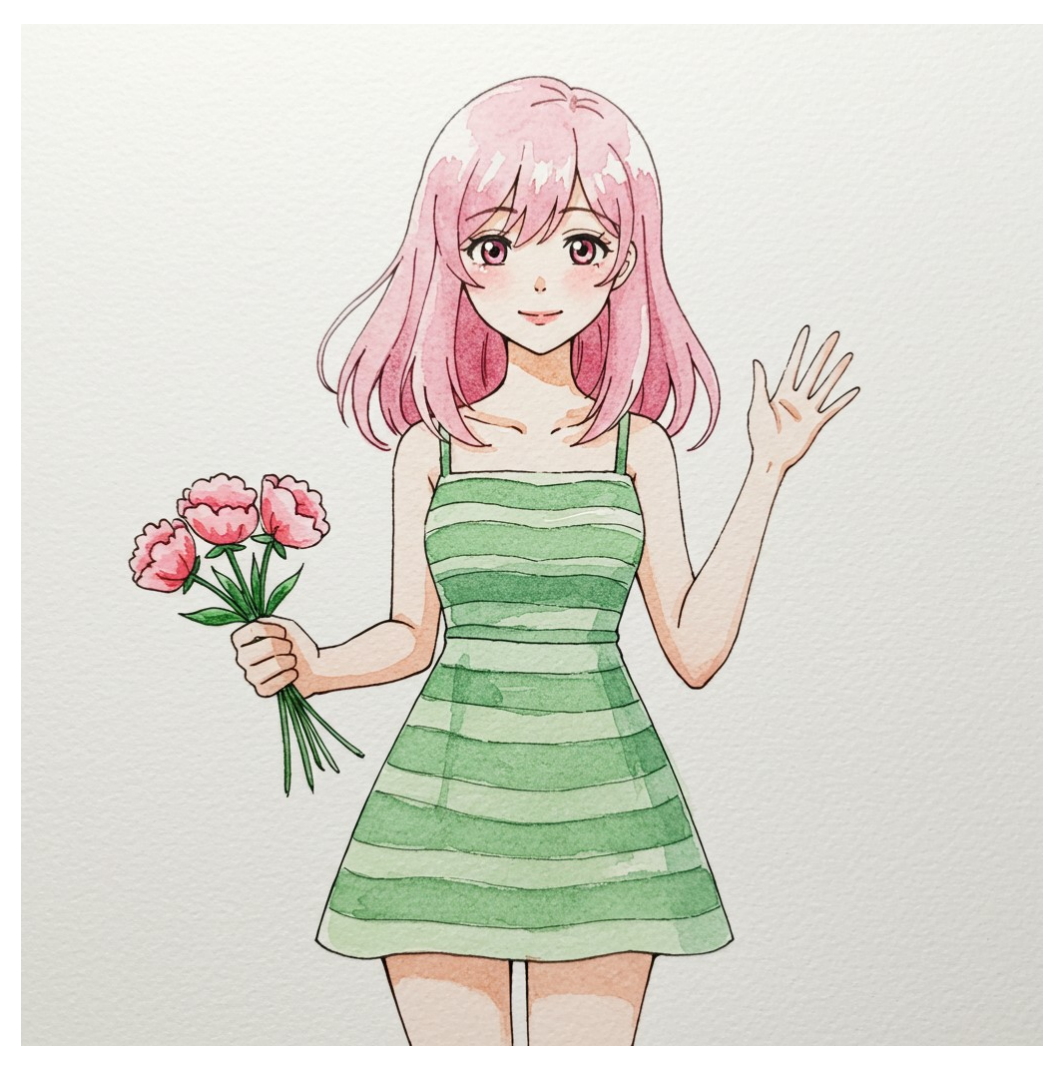

whiskaa223z31.jpeg

(ロボット、橙)

パソコン画面の左上にある設定ボタンで、生成画像の縦横比を正方形に設定した

画面下部の「ゼロから作って見る」ボタンをクリックした

左側の「モデル」ボタンにカーソルを合わせ「画像をアップロード」をクリックして、自 作画像をアップロードした(下記画像、1番目) 「背景」と「スタイル」は設定しないで、空欄のままにする

「詳細情報を追加」には、次の文章を日本語で入力した( 詳細情報は、日本語で通じる )

テキスト (日本語):粘土模型のような立体的画像を生成してください.

そして「→ (矢印)」ボタンを押して、画像を生成する(下記画像、2番目)

さらに「詳細情報を追加」のテキストを、次のように変更した

テキスト(日本語):シュールレアリスムの油彩画のような画像を生成してください. (筆跡や絵の具の盛り上がりを表現してください)

そして「→ (矢印)」ボタンを押して、画像を生成する(下記画像、3番目)

またさらに「詳細情報を追加」のテキストを、次のように変更した

テキスト(日本語):陶磁器のような質感の立体的画像を生成してください.

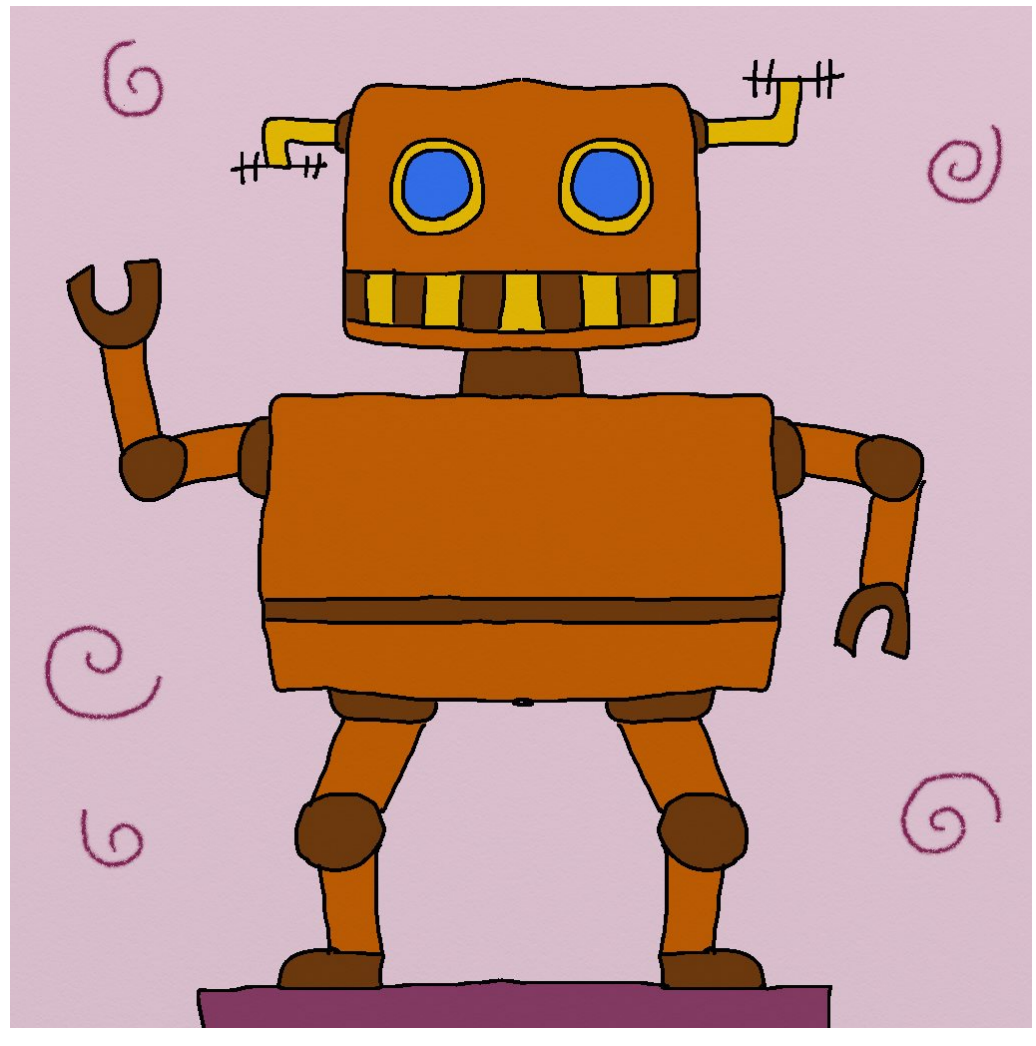

whiskab223z10Model.jpg

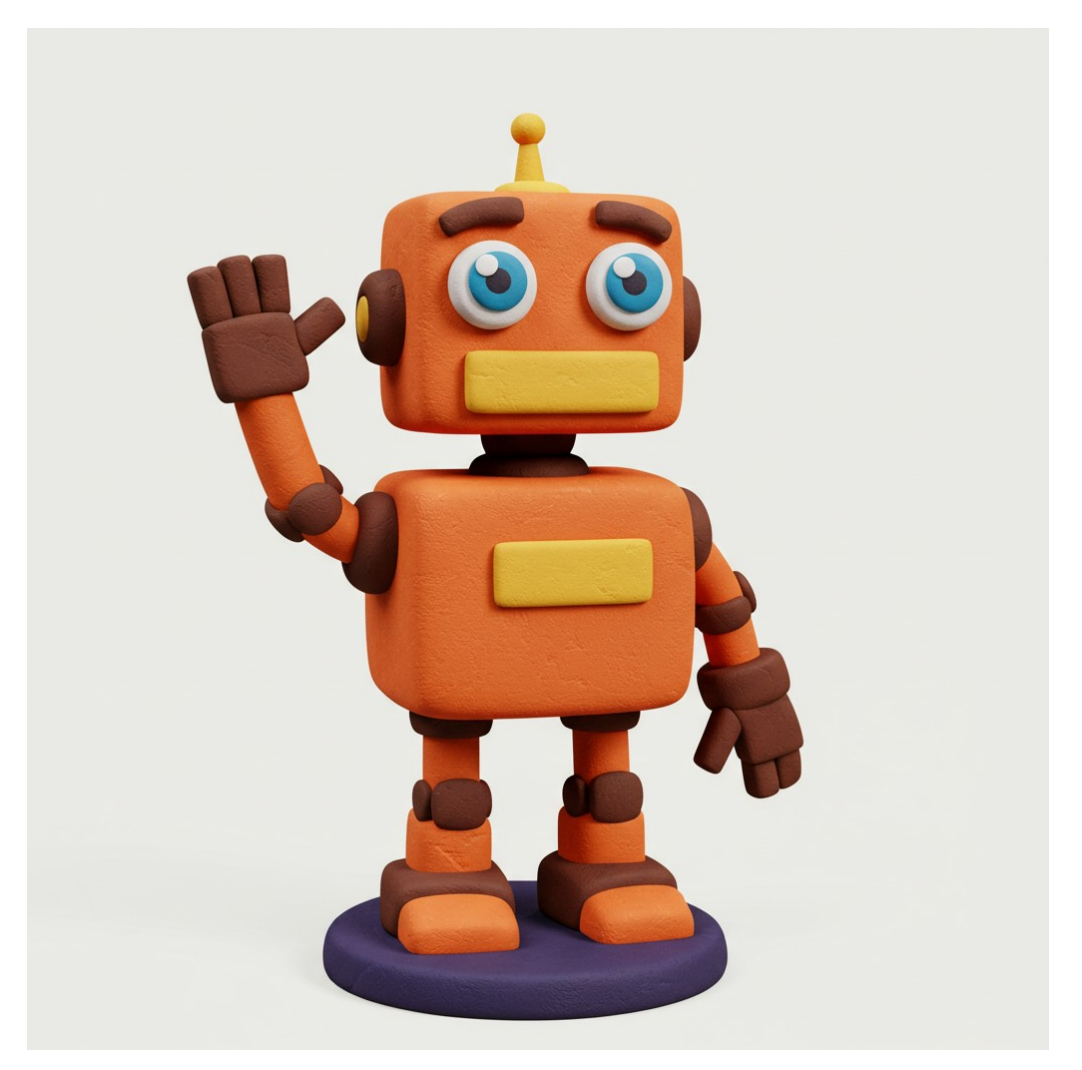

whiskab223z11.jpeg

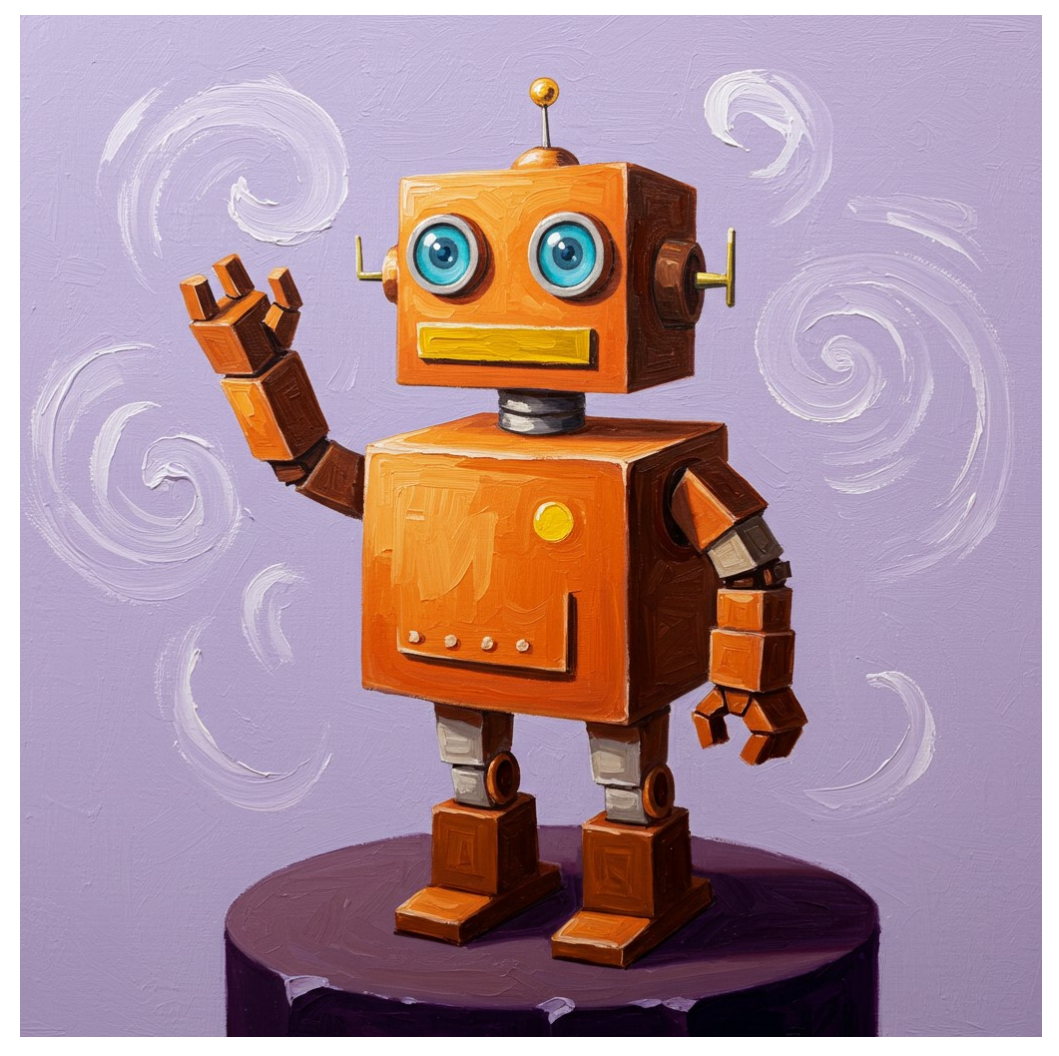

whiskab223z21.jpeg

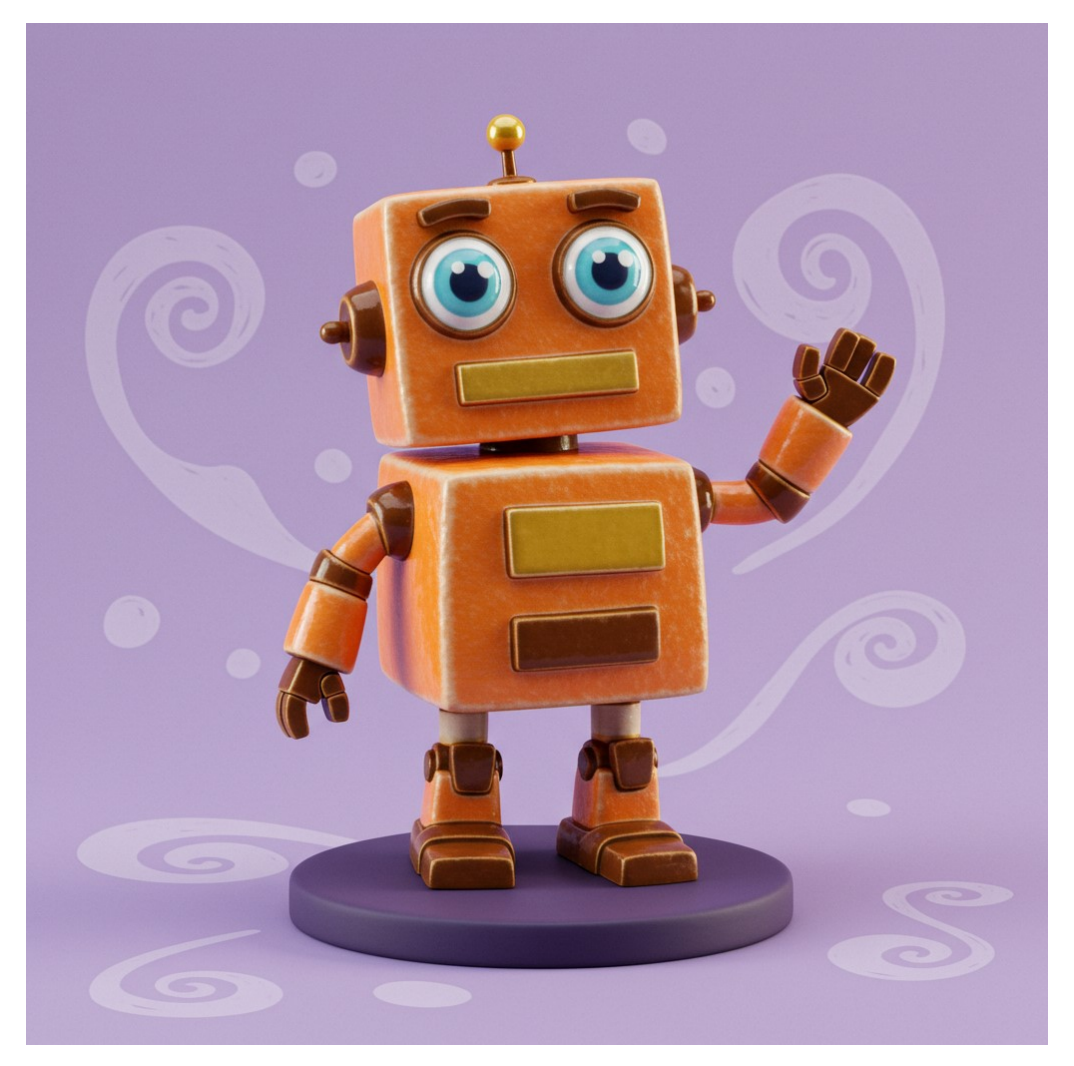

whiskab223z32.jpeg

(青い蟹、蛸)

生成画像の縦横比は、デフォルトの横長.

画面下部の「ゼロから作って見る」ボタンをクリックした

「モデル」ボタンから、自作画像をアップロードした( 下記画像、1番目 )

「背景」と「スタイル」は設定しないで、空欄のままにする

「詳細情報を追加」には、次の文章を日本語で入力した テキスト(日本語):プラスチック模型のような立体的画像を生成してください.

そして「→ (矢印)」ボタンを押して、画像を生成する(下記画像、2番目)

さらに「詳細情報を追加」のテキストを、次のように変更した

テキスト(日本語):水墨画の技法で画像を生成してください.

そして「→ (矢印)」ボタンを押して、画像を生成する(下記画像、3番目)

またさらに「詳細情報を追加」のテキストを、次のように変更した

テキスト(日本語):皮革を縫って、そのモデルを立体的に作ってください.

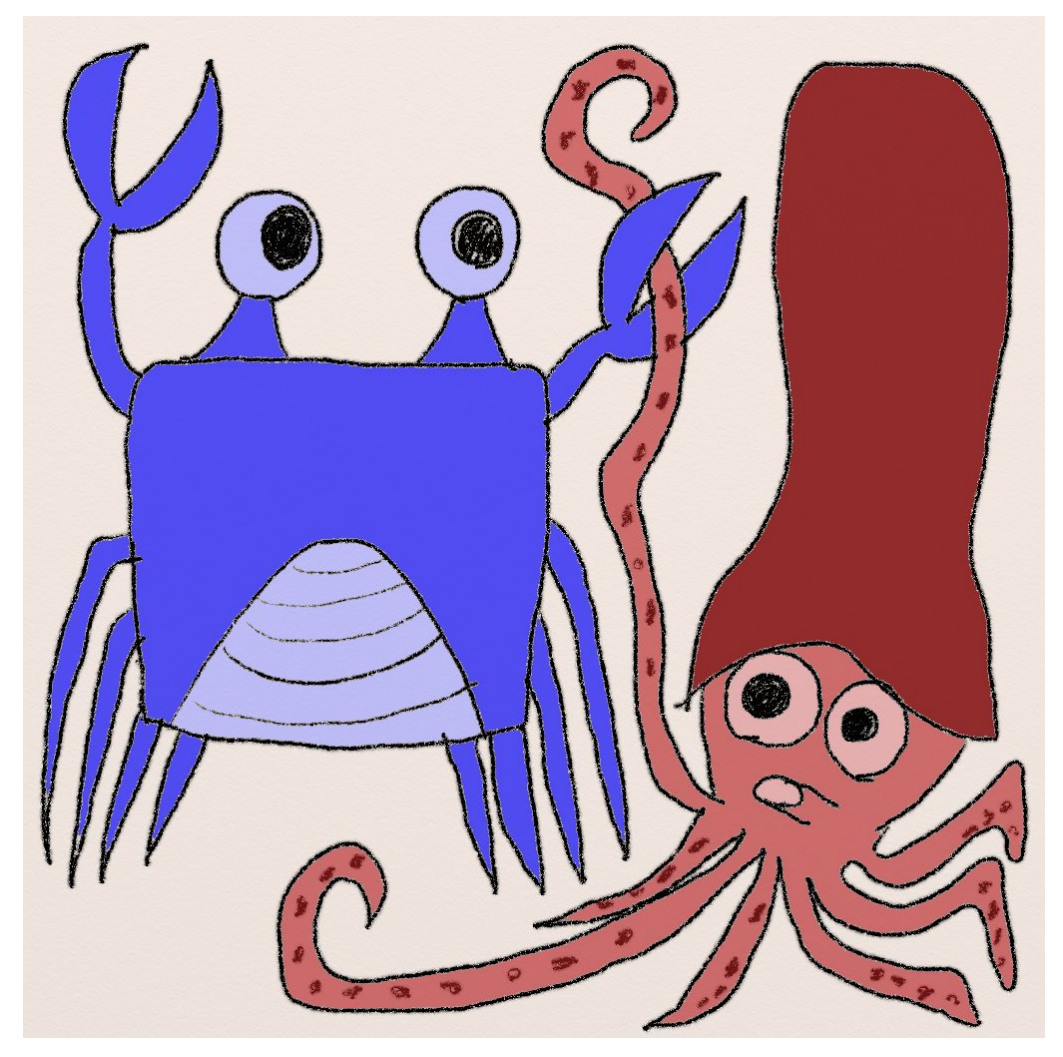

whiskac223acModel.jpg

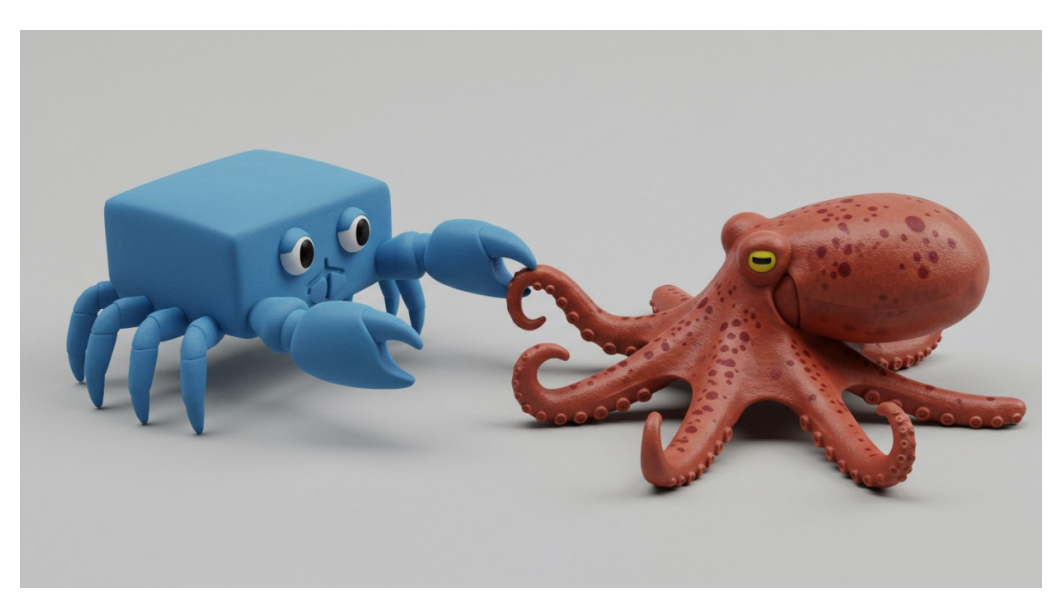

whiskac223k11.jpeg

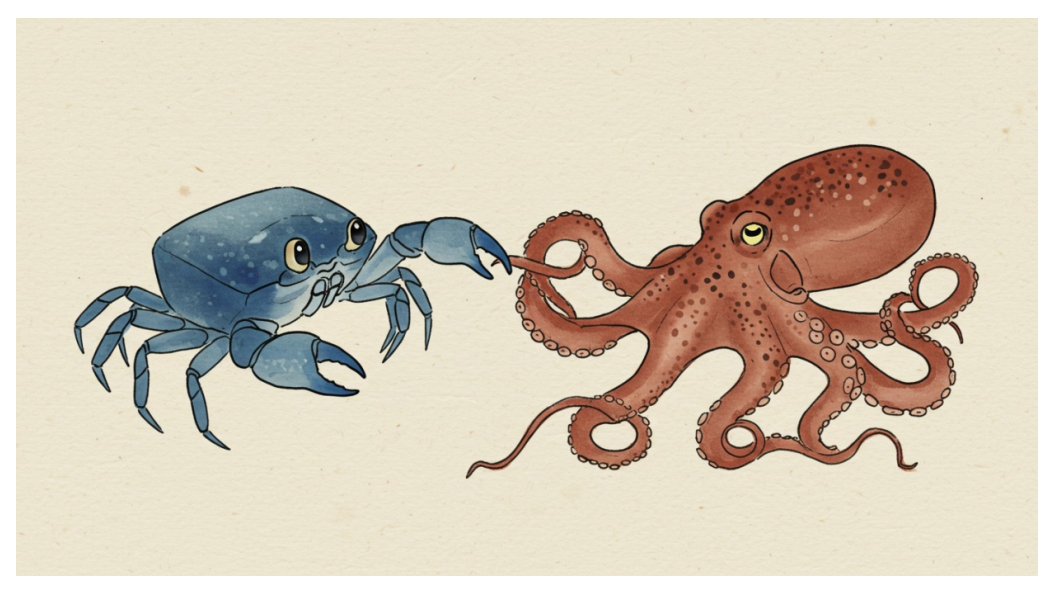

whiskac223k21.jpeg

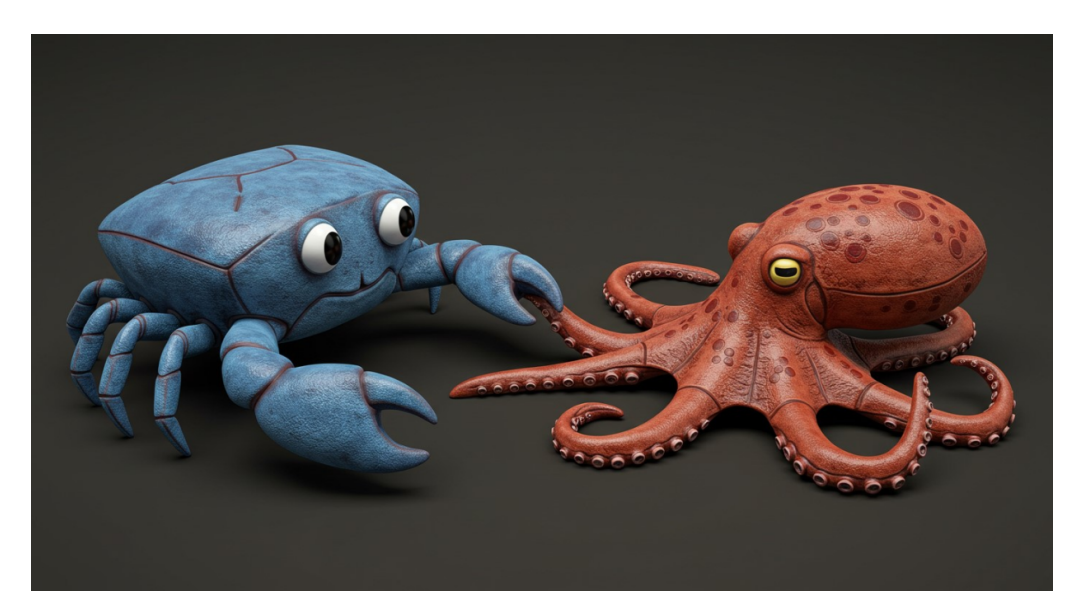

whiskac223k32.jpeg

(黄色の髪、女子)

生成画像の縦横比は、正方形.

「モデル」ボタンから、自作画像をアップロードした(下記画像、1番目)

「背景」と「スタイル」は設定しないで、空欄のままにする

「詳細情報を追加」には、次の文章を日本語で入力した

テキスト(日本語):プラスチック模型のスタイルで、立体的画像を生成してください.

そして「→ (矢印)」ボタンを押して、画像を生成する(下記画像、2番目)

さらに「詳細情報を追加」のテキストを、次のように変更した

テキスト(日本語):アメリカンコミックスのスタイルで、平面的画像を生成してくだ さい.

そして「→ (矢印)」ボタンを押して、画像を生成する(下記画像、3番目)

またさらに「詳細情報を追加」のテキストを、次のように変更した

テキスト (日本語): 陶磁器のスタイルで、立体的画像を生成してください.

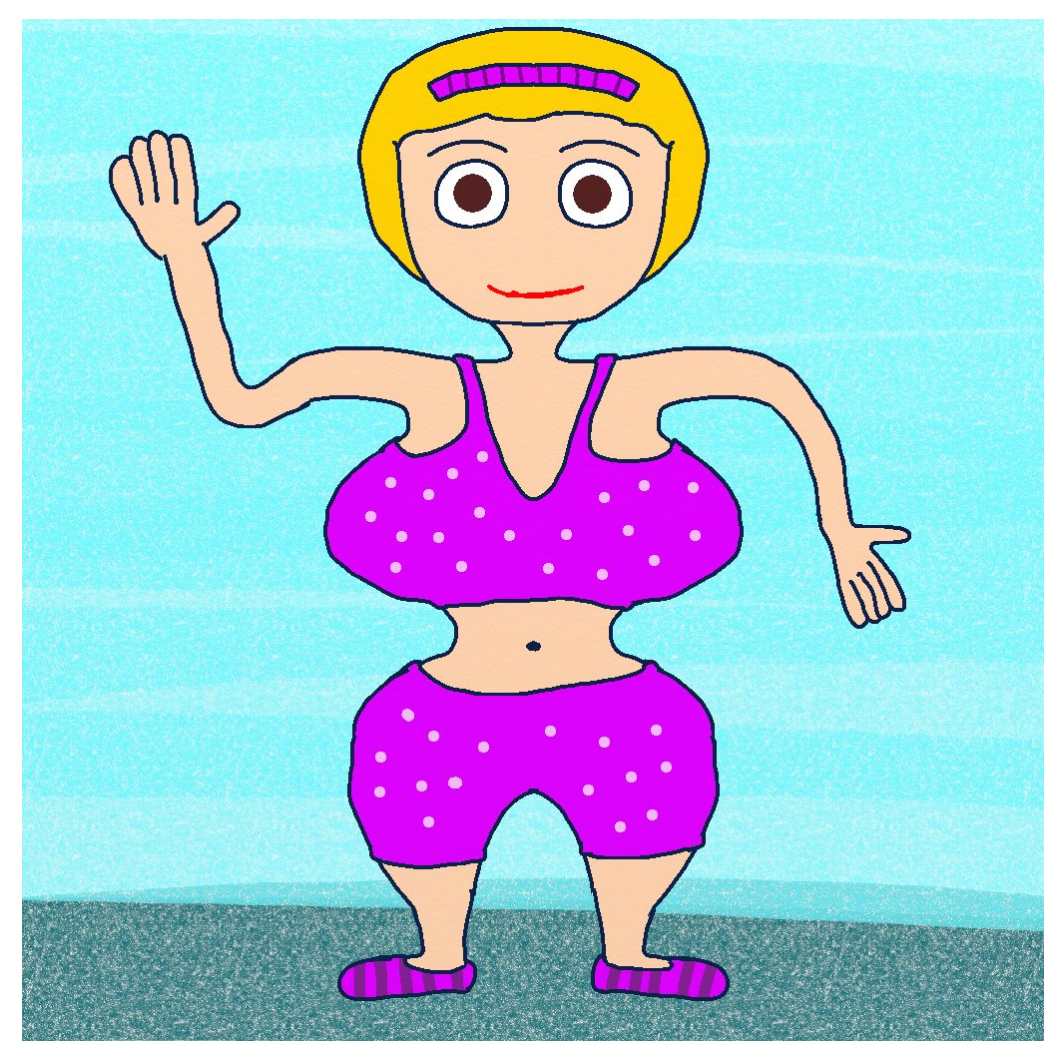

xwhisk 225 aa M.jpg

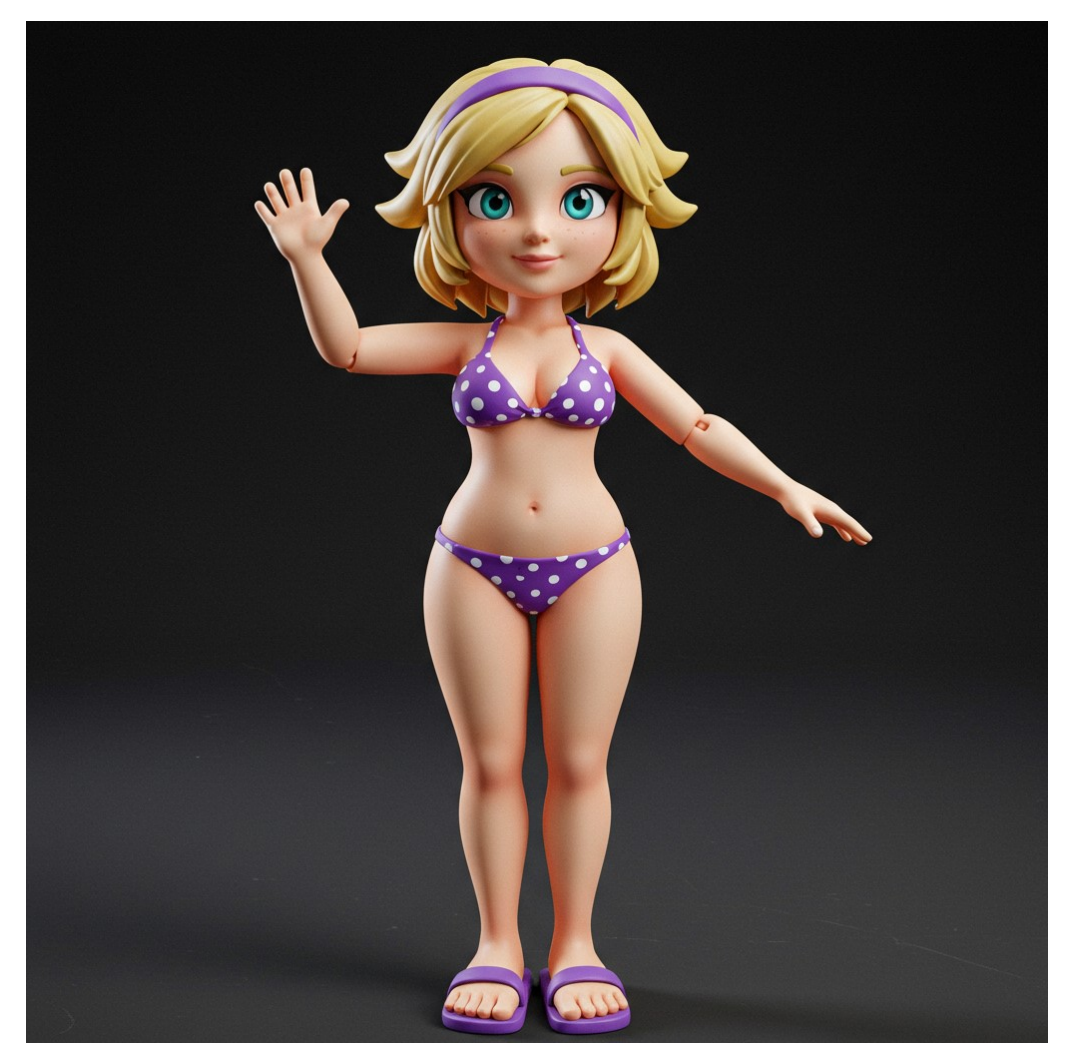

xwhisk225aaM11.jpeg

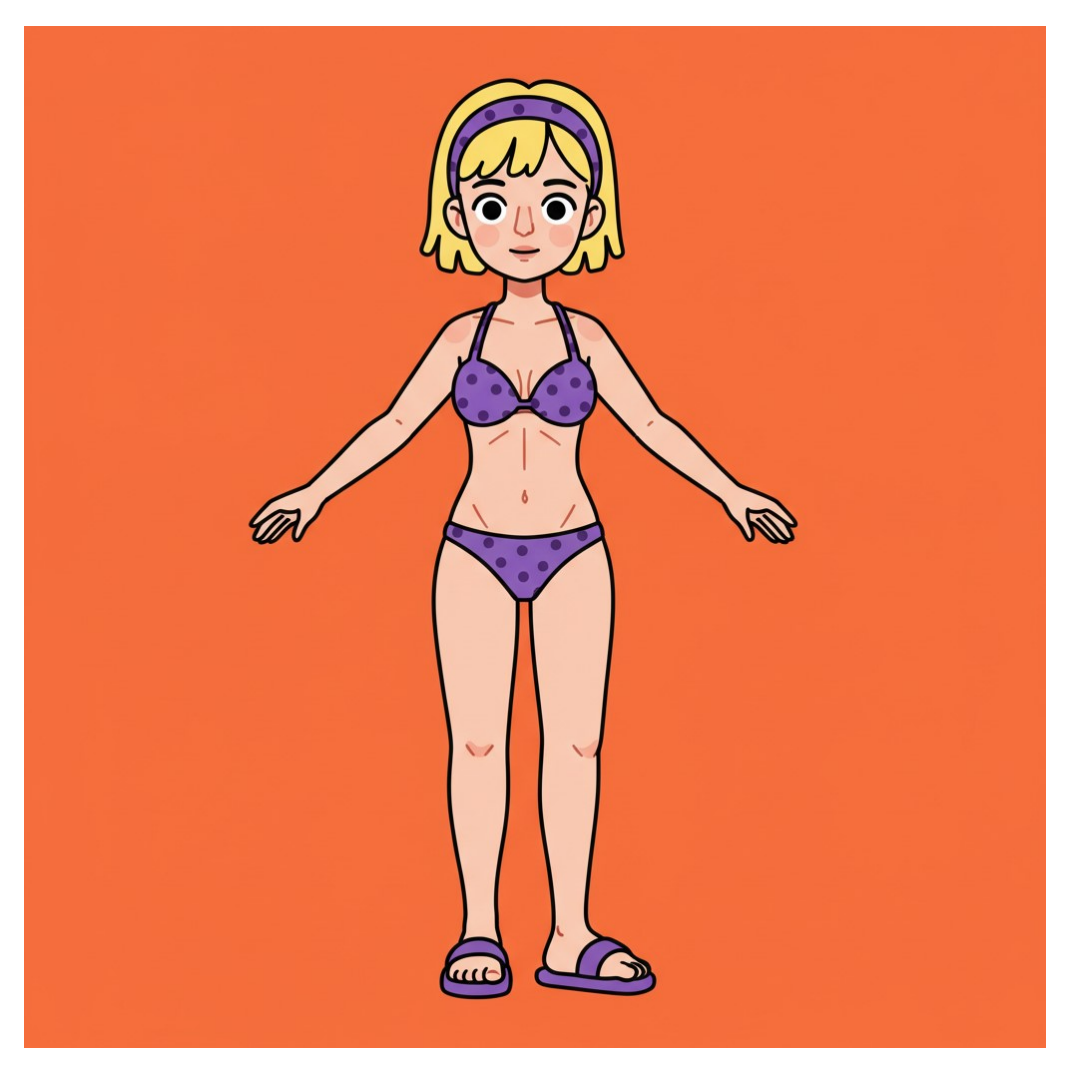

xwhisk225aaM22.jpeg

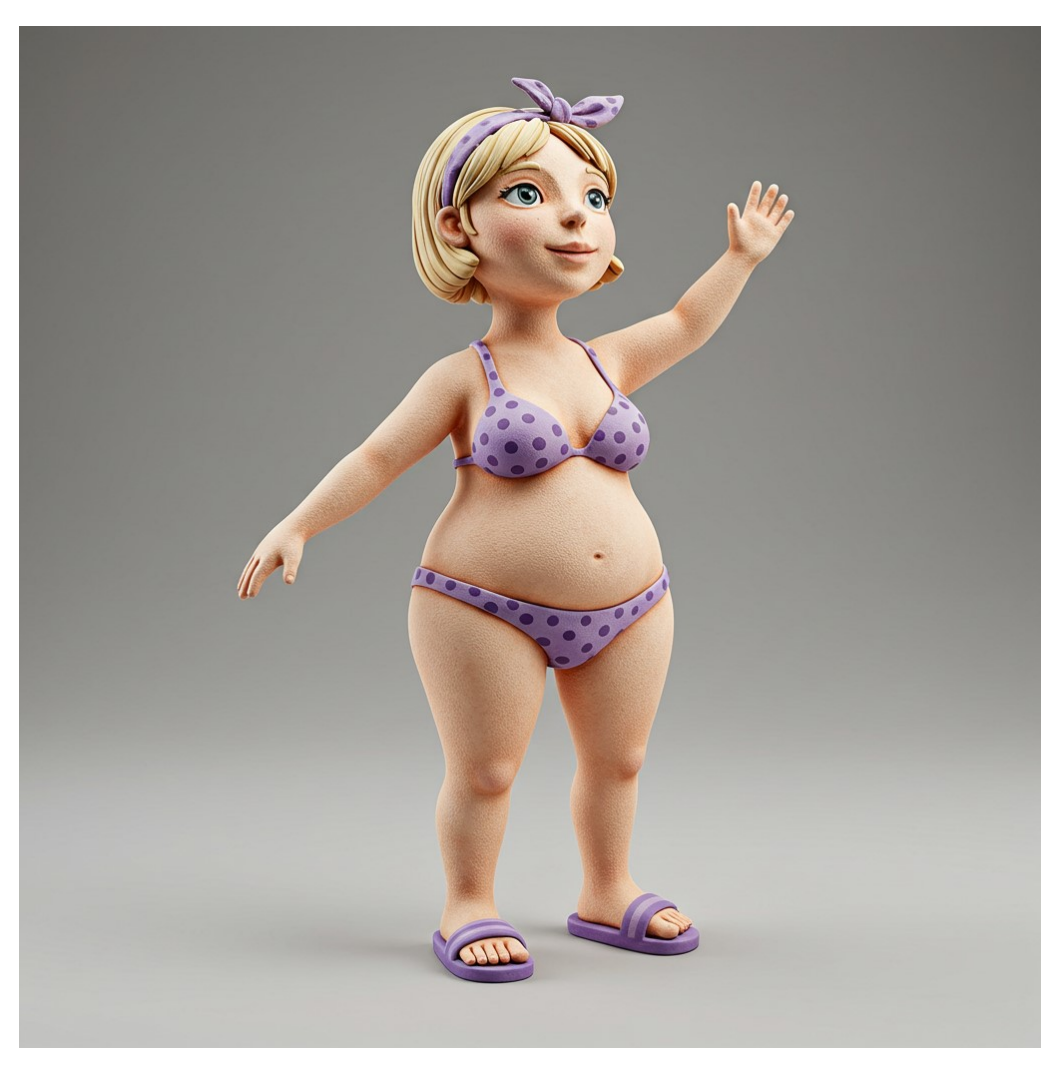

xwhisk 225 aa M 32.jpeg

## 後書き

Whisk 体験記、その3 (オリジナルイラスト立体化計画)

著作者:

茜町春彦(あかねまちはるひこ)と申します.

2004年より活動を始めたフリーランスのライター&イラストレーターです. 独自のアイ デア・考察を社会に提示することをミッションとし、平等で自由な世界の構築を目指し note カクヨム エブリスタ はてなブログ 楽天 Kobo 電子書籍ストア Facebook ページ YouTube

その他:

製品名等はメーカー等の登録商標等です. 本書は著作権法により保護されています. 2025年2月24日発行

Whisk体験記、その3(オリジナルイラスト立体化計画)

著 者 茜町春彦

制 作 Puboo 発行所 デザインエッグ株式会社